# Recarga Celular

#### Aprenda a utilizar esta nueva herramienta

¡ES MUY FÁCIL!

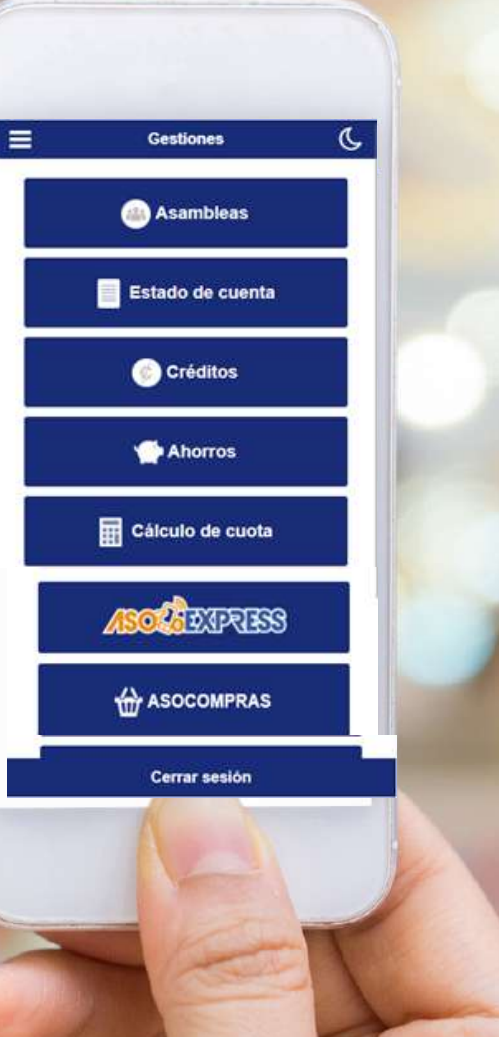

Ingrese al APP, digite su identificación, contraseña personal y haga clic en Ingresar.

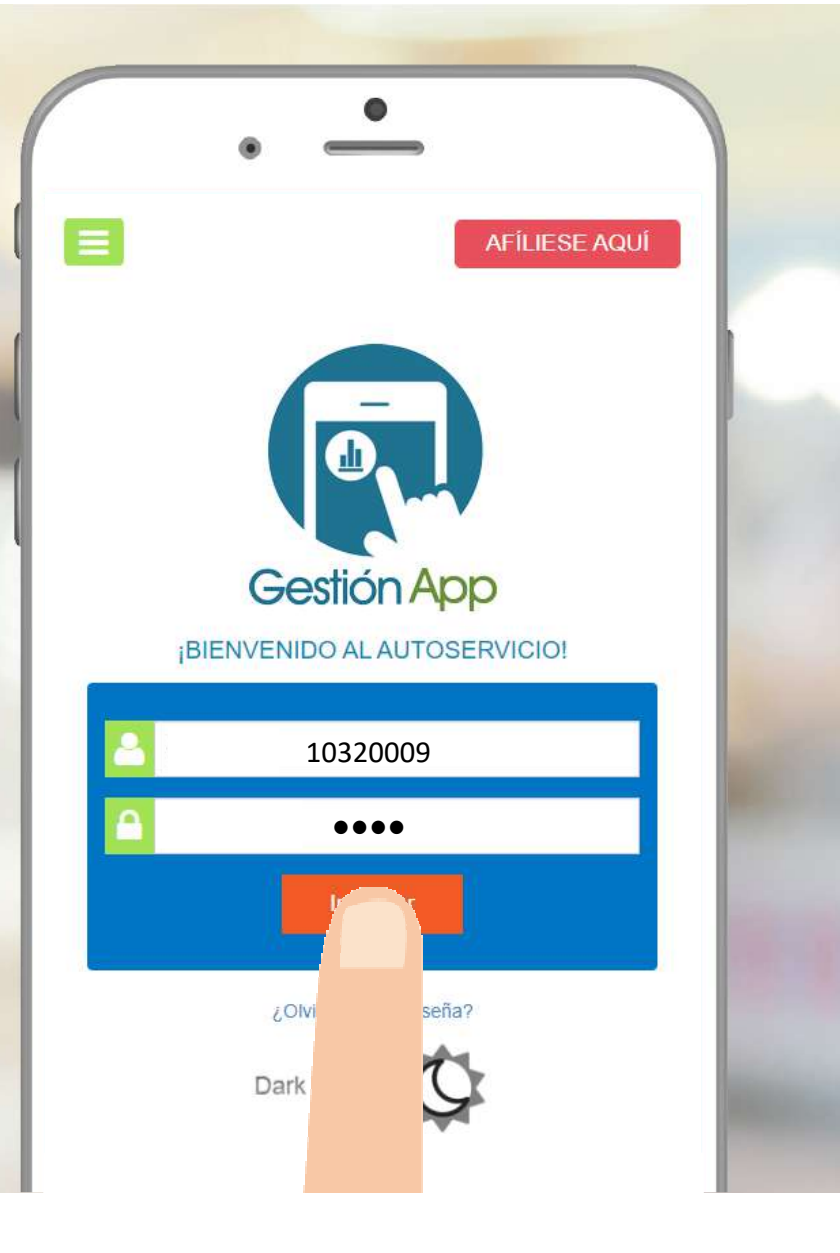

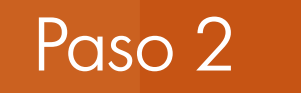

# Ingrese a la opción de ahorros.

| •                |   |   |
|------------------|---|---|
| Gestiones        | C | - |
| Estado de cuenta |   |   |
| Créditos         |   |   |
| Ahorros          |   |   |
| Cálculo de cu    |   |   |
| 🔚 Carnet digi    |   |   |
| Dark             |   |   |

Seleccione la opción de traslado de ahorros.

El sistema de recargas utiliza el ahorro llamado Transacciones App para realizar el pago, por lo es necesario transferir fondos a este ahorro para utilizarlo

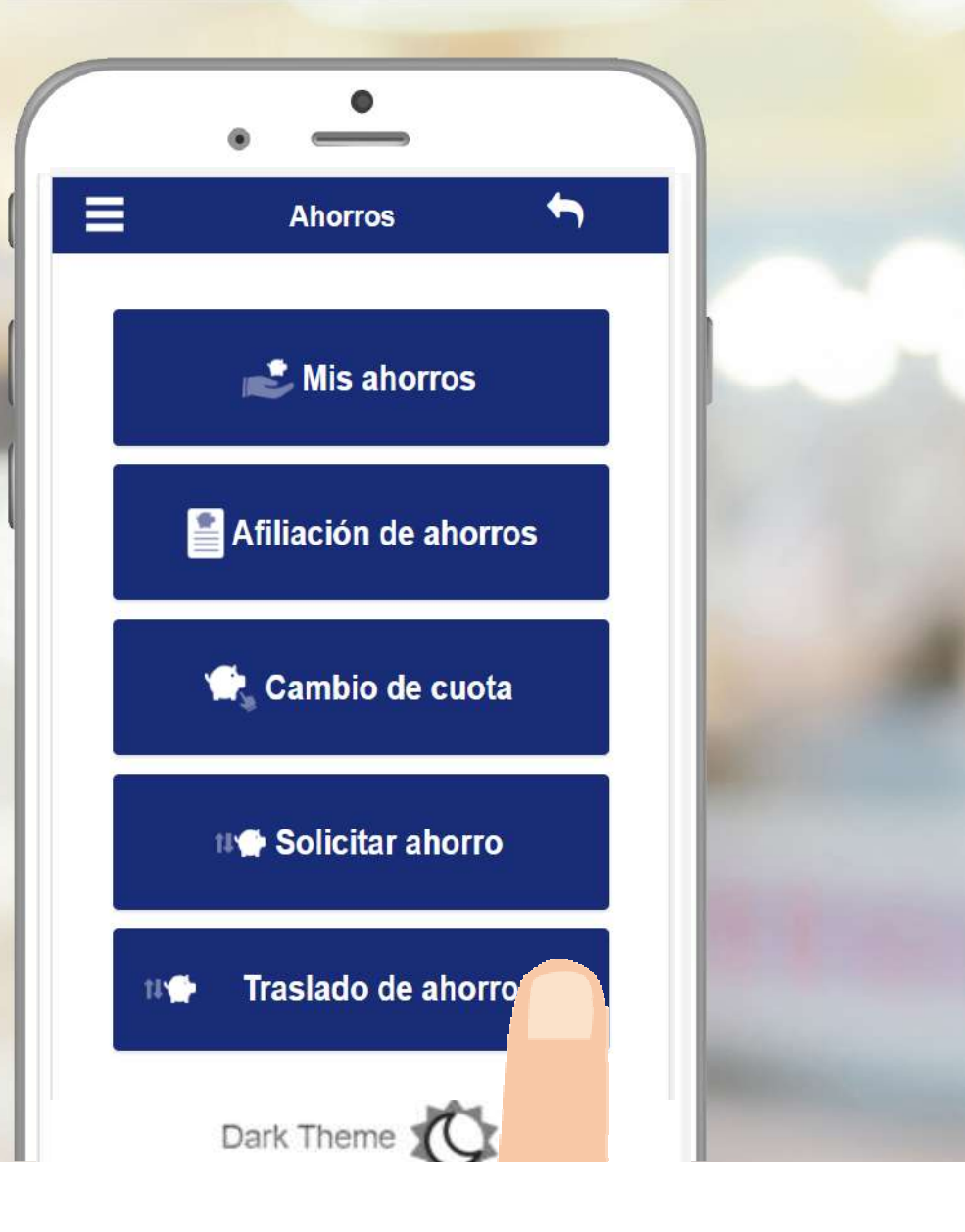

- 1. Seleccione el ahorro de donde se va a transferir el saldo
- 2. Verifique que el ahorro destino sea el llamado Transacciones App
- 3. Marque la opción para transferir saldo principal
- 4. Digite el monto a transferir.
- 5. Puede colocar un comentario opcionalmente y luego presione el botón Ejecutar

| 0 | Traslado de ahorros         |    |
|---|-----------------------------|----|
|   | Origen:                     |    |
|   | 0018-001 AHORRO A LA VISTA  | 1  |
| _ | Principal acumulado:        |    |
|   | 29,972.22                   |    |
|   | Intereses acumulados:       |    |
|   | 6.57                        |    |
|   | Destino:                    |    |
|   | 0039-001 TRANSACCIONES APP  | 2  |
|   | Principal acumulado:        |    |
|   | 0.00                        |    |
|   | Intereses acumulados:       |    |
|   | 0.00                        |    |
| - |                             | 3  |
|   | Transfiere saldo principal: |    |
|   | 5,000.00                    | 4  |
| ſ |                             | 'n |
|   | Transfiere intereses        |    |
|   | 0.00                        |    |

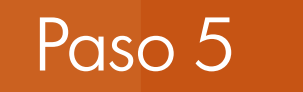

#### Seleccione la opción

# Recargas

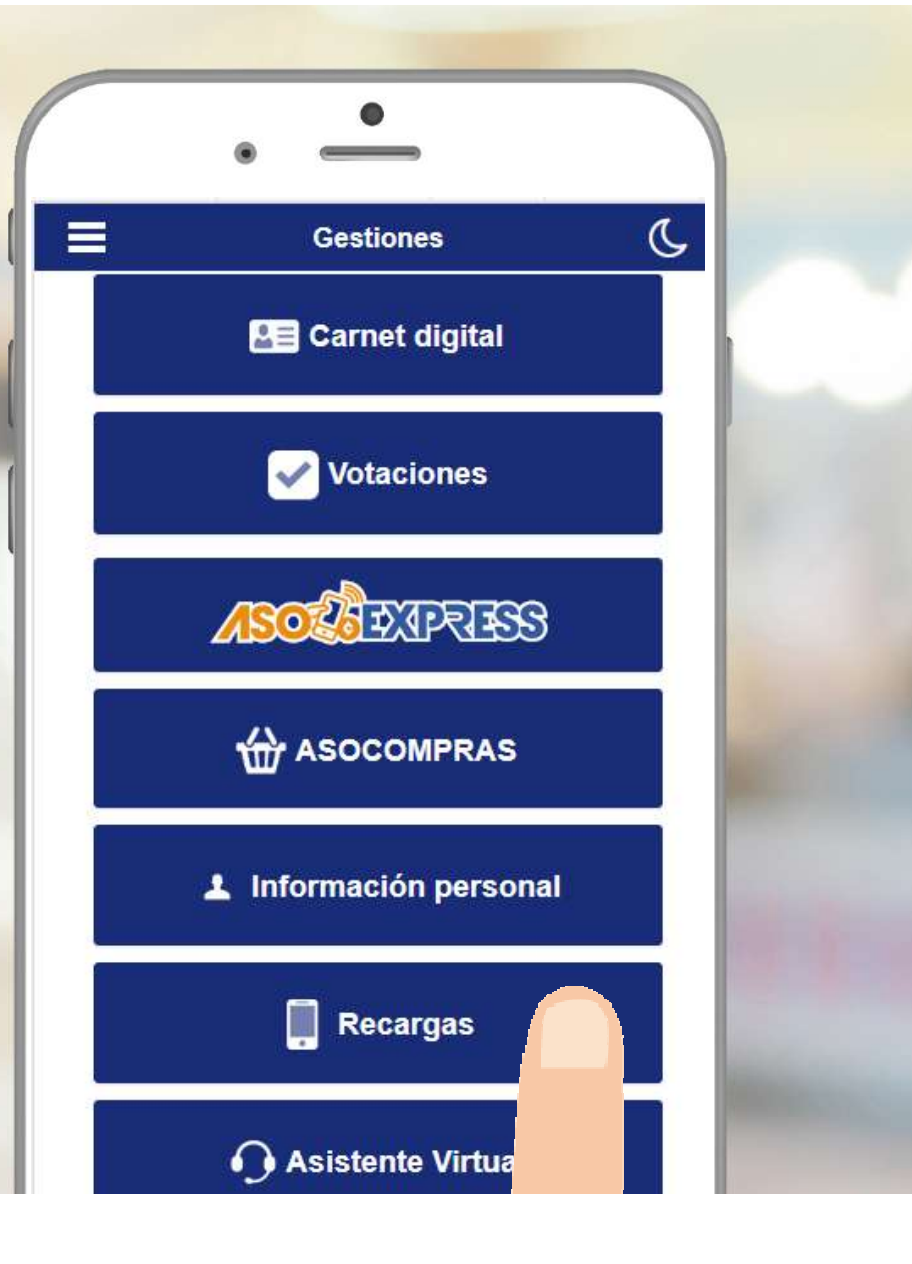

Acepte los términos y condiciones y seleccione su operador: Kolbi, Movistar o Claro

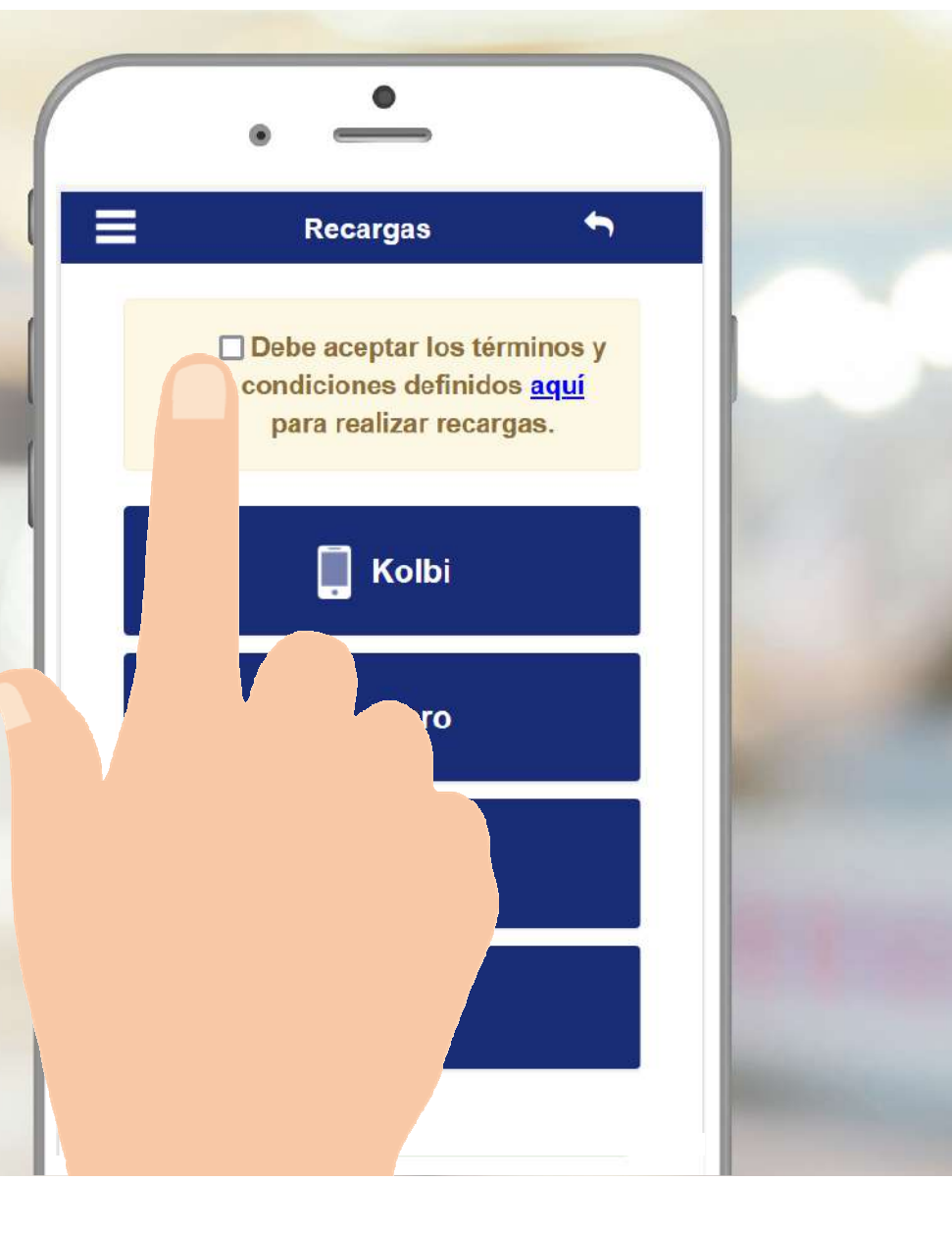

# Digite el número del celular **PREPAGO** al que desea realizar la recarga (no se trabaja con número POSPAGO).

| •                          |          |
|----------------------------|----------|
| Recargas                   | <b>•</b> |
| Seleccione el proveedor    |          |
| KOLBI (PRIDES)             | ~ h      |
| Digite el número de celula | r        |
| Número de celular          |          |
| Digite el monto a reca     |          |
| Monto a recargar           |          |
| Pagar servicio con         |          |
| Disponible de crédito:     |          |
| Ahorros:                   |          |
|                            |          |

Digite el monto que desea recargar (para Movistar y Claro ya existen montos fijos definidos por el proveedor).

| • _                         |     |
|-----------------------------|-----|
| Recargas 🖴                  |     |
| Seleccione el proveedor     |     |
| KOLBI (PRIDES)              |     |
| Digite el número de celular |     |
| Número de celular           |     |
| Digite el monto a recargar  |     |
| Monto a recargar            | 600 |
| Pagar servicio c            |     |
| Disponible O O              |     |
| Ahorros:                    |     |

# Seleccione el ahorro como forma pago y presione el botón continuar

| •         | Recargas                            | ~   |
|-----------|-------------------------------------|-----|
| S         | eleccione el proveedor              |     |
| KOLBI (PR | IDES)<br>ite el número de celular   | · · |
| Número de | celular                             |     |
| Diç       | gite el monto a recargar            |     |
| Ahorros:  | Pagar servicio con mi:<br>¢5 000,00 | 0   |
|           | Continuar                           |     |

Presione el botón procesar recarga y espere a que la transacción se termine de procesar, posteriormente recibirá un correo con el comprobante por la recarga.

|          | • —                     |         |
|----------|-------------------------|---------|
| Dig      | gite el monto a recarga | ar      |
| 00       |                         |         |
|          | Pagar servicio con mi:  |         |
| Ahorros: | ¢5 000,00               | ۲       |
| C        | onfirmar recarga        | a<br>00 |
| al n     | úmero: 8888888          | 8?      |
| F        | Procesar recarga        |         |

# <u>IMPORTANTE</u> Toda transacción realizada en el APP, enviará a su correo institucional un mensaje.

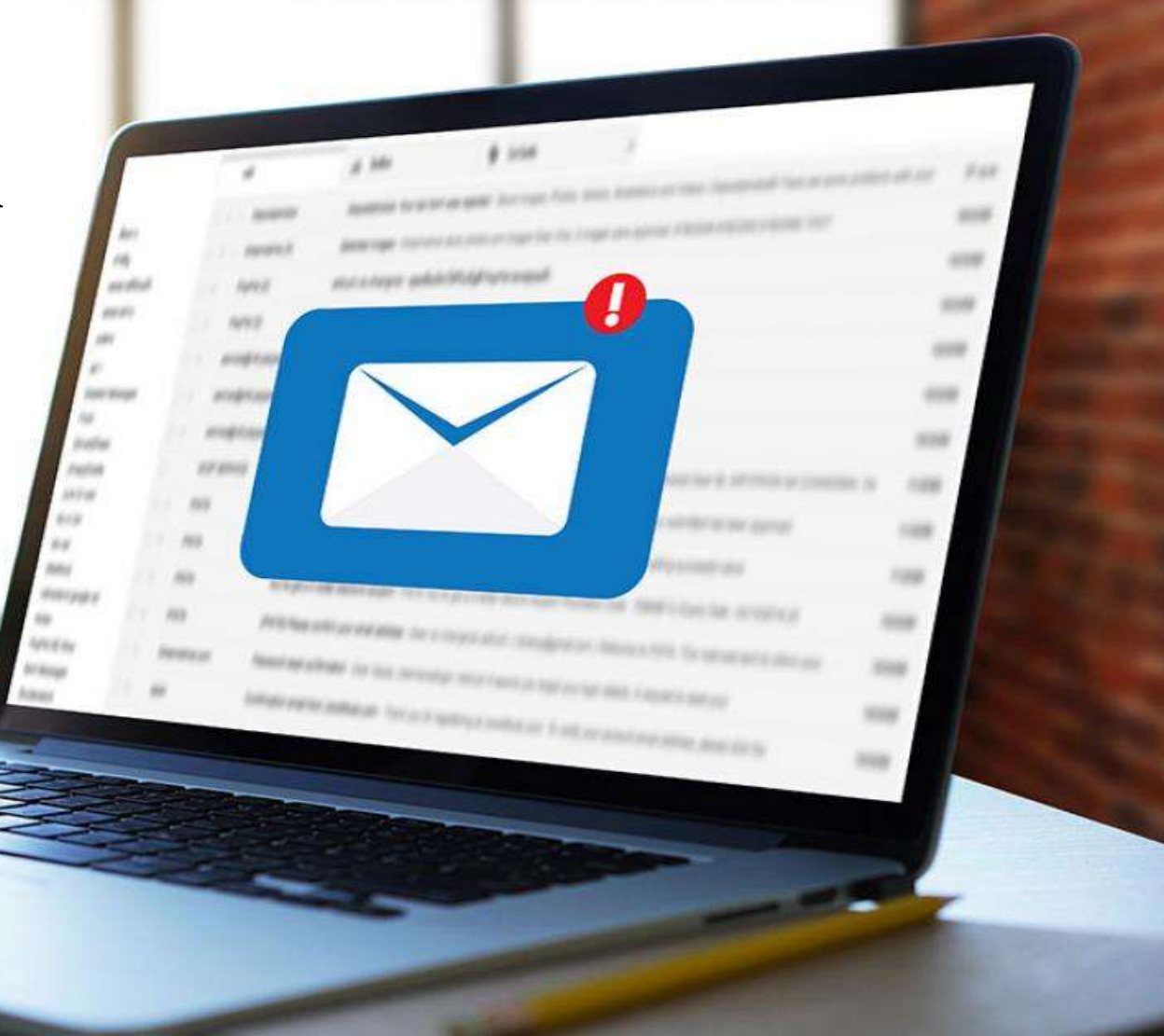

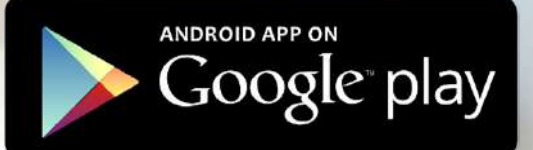

# Si aún no tiene su APP descárguelo en:

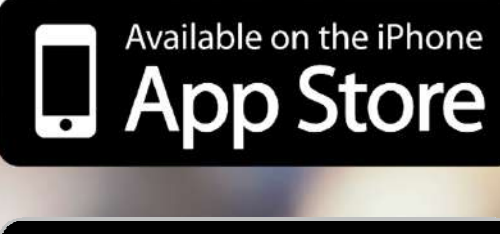

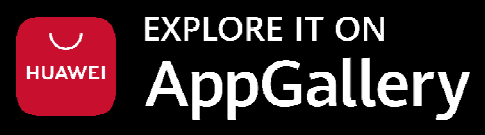

# **¡MUCHAS GRACIAS!**

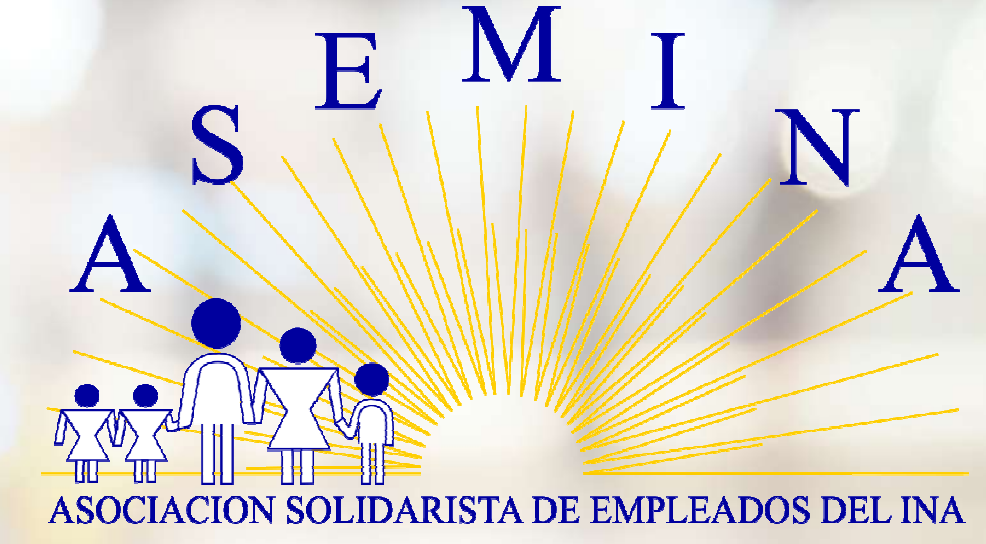

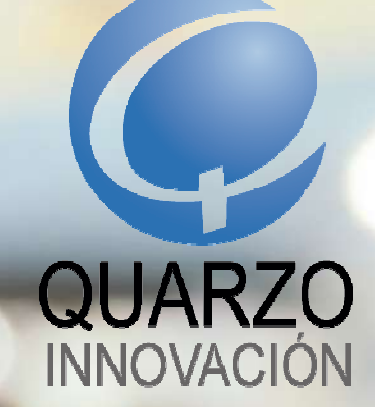

SÍGANOS EN: 🗗 💿 🛗 in www.quarzo.com | (506) 4001-6767

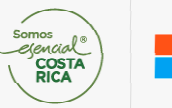

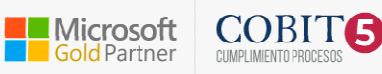